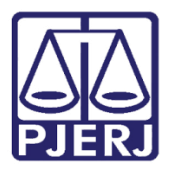

Dica de Sistema

# Central de Depositário Judicial

PJe – Processo Judicial Eletrônico – Depositário Judicial

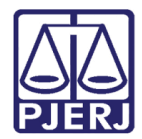

## SUMÁRIO

| 1. | Intro | dução                   | 3  |
|----|-------|-------------------------|----|
| 2. | Anal  | lisar Processo          | 3  |
| 2  | 2.1   | Devolver para Serventia | 4  |
| 2  | 2.2   | Lançar Parecer          | 9  |
| 3. | Histo | órico de Versões        | 14 |

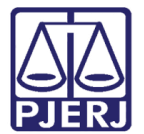

# Central de Depositário Judicial

#### 1. Introdução

Este manual apresenta de forma simples, o passo a passo de procedimentos internos da Central de Depositário Judicial.

#### 2. Analisar Processo

O processo fica disponibilizado para a Central de Depositário Judicial através da tarefa Analisar Processos Recebidos.

No Painel do Usuário, entre na tarefa Analisar Processos Recebidos.

| ✓ Tarefas                                           |   |
|-----------------------------------------------------|---|
| Filtros                                             | • |
| Analisar Processos Recebidos [CDJ]                  | 2 |
| Informar Impossibilidade de Depósito Judicial [CDJ] | 1 |

Figura 01 – Aba Tarefas.

Localize e selecione o processo que deseja analisar.

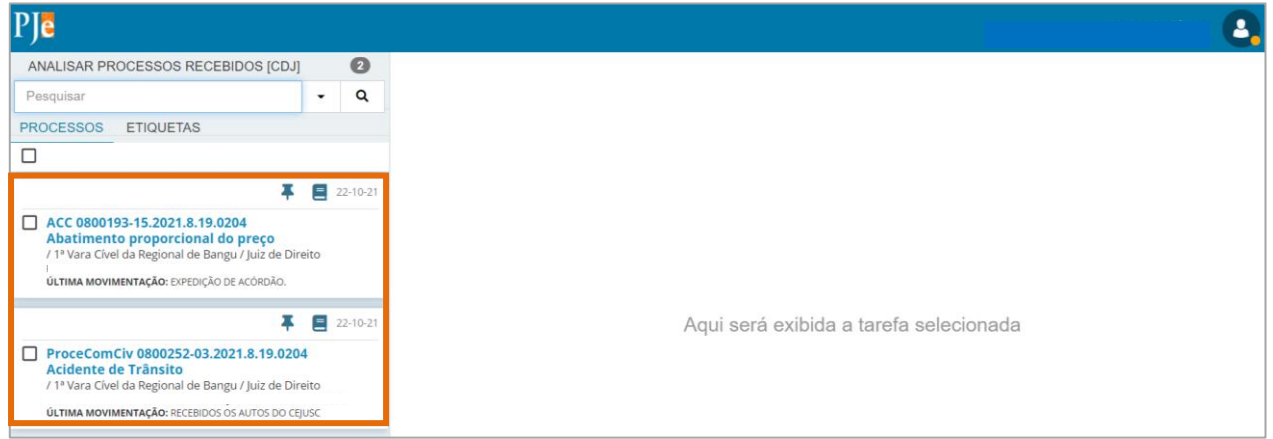

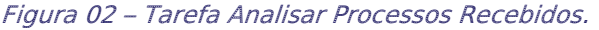

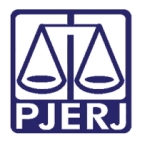

Na tarja azul terá a data de quando o processo foi disponibilizado para a Central e qual serventia encaminhou.

Ao selecionar o botão Encaminhar para terá duas transições: devolver para serventia e prosseguir.

| ProceComCiv (        | · Analisar Processo | s Re 🗸         | <u>الم</u>                            | ♥ ᠑ □ |
|----------------------|---------------------|----------------|---------------------------------------|-------|
|                      |                     |                | devolver para serventia<br>prosseguir |       |
| Processo enviado por | 1ª Vara Cível       | em 22/10/2021. |                                       |       |
|                      |                     |                |                                       |       |

Figura 03 – Botão Encaminhar para e transições.

#### 2.1 Devolver para Serventia

Ao selecionar a transição **Devolver para serventia**, o processo é encaminhado para a tarefa **Informar impossibilidade de Depósito Judicial**, para que seja informado o motivo da devolução.

O **Tipo de Documento** já vem preenchido com o padrão 'Informação', selecione um **Modelo** pré-existente ou digite o documento no campo **Minuta**.

|       |                                              | 3 |
|-------|----------------------------------------------|---|
| ACC ( | - Informar Impossibilidade de De 🗸 📔 🖻 🍽 🔊 🕻 | : |
|       |                                              |   |
|       | Tipo do Documento* Modelo                    |   |
|       | Informação 🗸 Selecione o modelo 🗸            |   |
|       | Minuta                                       |   |
|       |                                              |   |
|       |                                              |   |
|       |                                              |   |

Figura 04 – Tarefa Informar impossibilidade de Depósito Judicial.

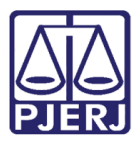

O campo de **Movimentação Processual** é habilitado e por padrão já vem selecionado com a opção "60 – Expedição de Documentos", mas ainda é necessário escolher o complemento com o tipo de documento que está expedindo. Clique no ícone **Preencher Complementos**.

| ProceComCiv                                                | l - Informar Impossibilida | •       |                                            | <ul> <li>Image: Second second sec</li></ul> | D [] |
|------------------------------------------------------------|----------------------------|---------|--------------------------------------------|----------------------------------------------------------------------------------------------------|------|
| Movimentos Processuais<br>Selecione<br>Código ou descrição | PESQUISAR                  | V D B i | Movimento<br>Expedição de<br>Acórdão. (60) | Quantidade                                                                                                    |      |
| Expedição de docu                                          | mento (60)                 |         |                                            |                                                                                                    |      |

Figura 05 – Movimentos Processuais

Selecione a opção desejada, neste caso, 'Informações' e clique em **OK**.

| Complementos de Movimentos         |             |
|------------------------------------|-------------|
| Expedição de documento             | ^           |
| tipo_de_documento ⊚<br>Informações | ~           |
|                                    | OK CANCELAR |

Figura 06 – Complementos de Movimentos.

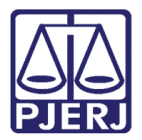

Para confirmar que o **Movimento processual** foi completamente preenchido, verifique se o **check verde** foi exibido. Enquanto ele não aparecer, significa que ainda existe pendência na seleção do movimento

| Movimentos Processuais                                                    |                                      |            |
|---------------------------------------------------------------------------|--------------------------------------|------------|
| Selecione                                                                 | Movimento                            | Quantidade |
| Código ou descrição<br>PESQUISAR<br>LIMPAR<br>Expedição de documento (60) | Expedição de<br>Informações.<br>(60) | 1          |

Figura 07 – Check verde.

Se desejar anexar um arquivo, clique em Adicionar.

| LIMPAR                        |   |
|-------------------------------|---|
| Anexos                        | ^ |
| ADICIONAR Arquivos suportados |   |

Figura 08 -Botão Adicionar.

Localize o arquivo desejado e clique em Abrir.

| LIMPAR                                                                                         | AR                 |                      | (60)           | •           |
|------------------------------------------------------------------------------------------------|--------------------|----------------------|----------------|-------------|
| Abrir ← → ∨ ↑ ↓ > Este Computador > Downloads                                                  | × ₽                | Pesquisar Dowr       | Noads          | ^           |
| Organizar ▼ Nova pasta                                                                         |                    | 8== -                |                |             |
| Nome     Sete Computado     Ontem (1)     Área de Traball     ✓ Anteriormente nesta semana (1) | Data de modificaçã | o Tipo               | Tamanho        |             |
|                                                                                                | 19/10/2021 17:44   | Microsoft Edge       | PD 3.591       | OCUMENTO(S) |
| Videos<br>U Disco Local (C;<br>DIsco Local (C;                                                 |                    |                      |                |             |
| Bibliotecas v <<br>Nome: Arquivo.pdf                                                           | ~                  | Arquivos personaliza | odos (*.png, ~ |             |

Figura 09 – Selecionar Arquivo.

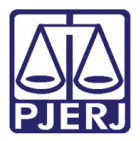

Preencha o **Tipo de documento** e a **Descrição**, para que a assinatura do documento seja habilitada. Os demais campos preencha se entender necessário.

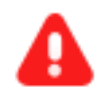

**ATENÇÃO:** É importante informar a **Descrição** correta do arquivo, pois este nome será exibido na árvore do processo.

| Anexos                       |                      | 1                    | ~ |
|------------------------------|----------------------|----------------------|---|
| ADICIONAR LIMPAR Arquivos su | iportados            |                      |   |
| Arquivo.pdf<br>3,5 MiB       | Tipo de<br>documento | Selecione o tipo 🗸 🗸 |   |
| application/pdf              | Descrição            | Arquivo              |   |
| Núme                         | ero (opcional)       |                      |   |
| Sigilo                       | oso (opcional)(      |                      |   |

Figura 10 – Tipo de documento e descrição.

Somente depois que estas informações são preenchidas e o **check verde** é exibido, que o sistema finaliza o upload do arquivo anexado.

| Arquivo.pdf<br>3,5 MiB         | Tipo de<br>documento    | Outros Anexos |  |
|--------------------------------|-------------------------|---------------|--|
| application/pdf                | Descrição               | Arquivo       |  |
|                                | Número (opcional)       |               |  |
|                                | Sigiloso (opcional)(    |               |  |
| ADICIONAR LIMPAR               | Arquivos suportados     |               |  |
| Finalizado o upload do arquivo | Arquivo.pdf com sucesso |               |  |

Figura 11 – Check verde e confirmação de upload.

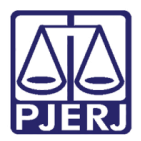

Ao finalizar a confecção da certidão, clique em Assinar Documento(s) ou Assinar Documento(s) Mobile, dependendo da forma de assinatura escolhida.

| Anexos                        |                      | ^                           |
|-------------------------------|----------------------|-----------------------------|
| ADICIONAR Arquivos suportados |                      |                             |
|                               | ASSINAR DOCUMENTO(S) | ASSINAR DOCUMENTO(S) MOBILE |

Figura 12 – Botão Assinar Documento(s) Mobile.

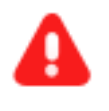

**ATENÇÃO:** O processo se torna automaticamente indisponível para Central de Depositário Judicial após a assinatura.

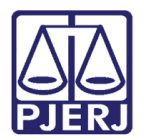

#### 2.2 Lançar Parecer

Ao selecionar a transição **Prosseguir**, o processo é encaminhado para a tarefa **Incluir Manifestação sobre Depósito Judicial.** 

O **Tipo de Documento** já vem preenchido com o padrão 'Informação', selecione um **Modelo** pré-existente ou digite o documento no campo **Minuta**.

| ComCiv                         |                                                        |                         |               |
|--------------------------------|--------------------------------------------------------|-------------------------|---------------|
| o line i v                     | - Incluir Manifestação s                               | <b>)</b>                | \$ <b>\</b> 3 |
|                                |                                                        |                         |               |
| Tipo do Documento*             | Modelo                                                 |                         |               |
| Informação                     | ✓ Selecione o modelo                                   | ~                       |               |
| Minuta                         |                                                        |                         |               |
| B I U abc ≣ ≣ ≣ ■              | Tipo de font • Tamanho • X <sub>2</sub> x <sup>2</sup> |                         |               |
| := <u>}</u> = <b>€ € € € €</b> | × 1≣ " <u>A</u> · <u>थ</u> · ⊯ ⊟ ⊟ ∃" 1. ⇒             | * im m² Ψ 🖩 💷 🖬 Ω ¶ 🔅 . | 25            |
| Ă=                             |                                                        |                         |               |
|                                |                                                        |                         |               |
|                                |                                                        |                         |               |

Figura 13 – Tarefa Incluir Manifestação sobre Depósito Judicial.

Ao finalizar a confecção da manifestação, clique no botão Salvar.

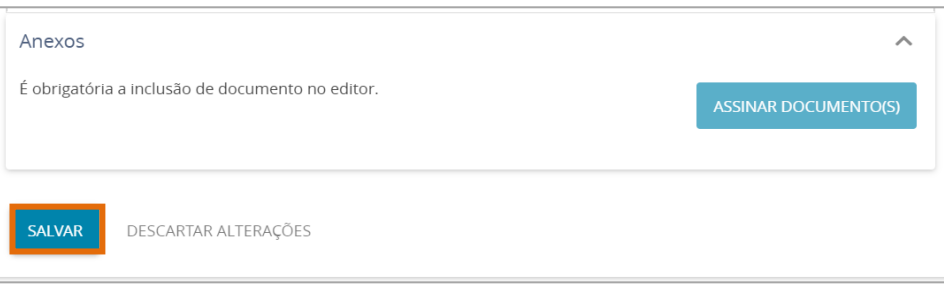

Figura 14 – Botão Salvar.

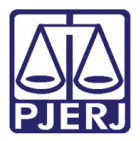

O campo de **Movimentação Processual** é habilitado e por padrão já vem selecionado com a opção "60 – Expedição de Documentos", mas ainda é necessário escolher o complemento com o tipo de documento que está expedindo. Clique no ícone **Preencher Complementos**.

| ProceComCiv                         | - Informar Impossibilida | ~     |                               | <ul> <li>Image: Image: Ima</li></ul> | <b>D</b> [] |
|-------------------------------------|--------------------------|-------|-------------------------------|----------------------------------------------------------------------------------------------------|-------------|
| Movimentos Processuais<br>Selecione |                          |       | Movimento                     | Quantidade                                                                                                    |             |
| Código ou descrição                 | PESQUISAR                | vî bi | Expedição de<br>Acórdão. (60) | 1                                                                                                    |             |
| LIMPAR<br>Expedição de docum        | nento (60)               |       |                               |                                                                                                    |             |

Figura 15 – Movimentos Processuais

Selecione a opção desejada, neste caso, 'Informações' e clique em **OK**.

| Complementos de Movimentos |             |
|----------------------------|-------------|
| Expedição de documento     | ^           |
| <b>tipo_de_documento</b>   | ~           |
|                            | OK CANCELAR |
|                            |             |

Figura 16 – Complementos de Movimentos.

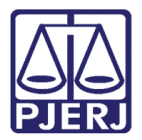

Para confirmar que o **Movimento processual** foi completamente preenchido, verifique se o **check verde** foi exibido. Enquanto ele não aparecer, significa que ainda existe pendência na seleção do movimento

| Movimentos Processuais               |                                      |            |
|--------------------------------------|--------------------------------------|------------|
| Selecione                            | Movimento                            | Quantidade |
| Código ou descrição PESQUISAR LIMPAR | Expedição de<br>Informações.<br>(60) | 1          |
| Expedição de documento (60)          |                                      |            |

Figura 17 – Check verde.

Se desejar anexar um arquivo, clique em Adicionar.

| LIMPAR<br>Expedição de documento (60) |   |
|---------------------------------------|---|
| Anexos                                | ^ |
| ADICIONAR Arquivos suportados         |   |

Figura 18 - Botão Adicionar.

Localize o arquivo desejado e clique em Abrir.

| LIMPAR                                                                                                    | R                   |                       | (60)               | •            |
|----------------------------------------------------------------------------------------------------|---------------------|-----------------------|--------------------|--------------|
| Abrir     ← → ∨ ↑ ↓ > Este Computador > Downloads                                                                                                    | ~ U                 | ,                     | lloads             | ^            |
| Organizar  Nova pasta Nome Sete Computado Ontem (1) Area de Traball Area de Traball Area de Traball Area de Traball                                                                                                    | Data de modificação | tipo Tipo             | Tamanho            |              |
| Documentos     Downloads     Downloads | 19/10/2021 17:44    | Microsoft Edge        | PD 3.591<br>VAR    | DOCUMENTO(S) |
| Disco Local (C:<br>DADOS (E:)<br>Bibliotecas                                                                                                    | ~                   | Arquivos personalizad | ><br>dos (*.png, ~ |              |

Figura 19 – Selecionar Arquivo.

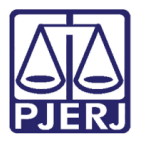

Preencha o **Tipo de documento** e a **Descrição**, para que a assinatura do documento seja habilitada. Os demais campos preencha se entender necessário.

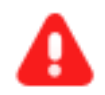

**ATENÇÃO:** É importante informar a **Descrição** correta do arquivo, pois este nome será exibido na árvore do processo.

| nexos                 |        |             |                      |                  | ^ |
|-----------------------|--------|-------------|----------------------|------------------|---|
| ADICIONAR             | LIMPAR | Arquivos su | portados             |                  |   |
| 1 Arquivo.<br>3,5 MiB | pdf    |             | Tipo de<br>documento | Selecione o tipo | ~ |
|                       | on/par |             | Descrição            | Arquivo          |   |
|                       |        | Núme        | ero (opcional)       |                  |   |
|                       |        | Sigilo      | so (opcional)(       |                  |   |

Figura 20 – Tipo de documento e descrição.

Somente depois que estas informações são preenchidas e o check verde é exibido, que o sistema finaliza o upload do arquivo anexado.

| 1 Arquivo.pdf<br>3,5 MiB     | Tipo de<br>documento       | Outros Anexos |
|------------------------------|----------------------------|---------------|
| application/pdf              | Descrição                  | Arquivo       |
|                              | Número (opcional)          |               |
|                              | Sigiloso (opcional)(       |               |
| ADICIONAR                    | Arquivos suportados        |               |
| Finalizado o upload do arqui | vo Arquivo.pdf com sucesso |               |

Figura 21 – Check verde e confirmação de upload.

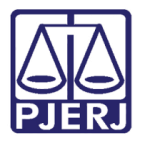

Ao finalizar a confecção da certidão, clique em Assinar Documento(s) ou Assinar Documento(s) Mobile, dependendo da forma de assinatura escolhida.

| Anexos                        |                      | ^                           |
|-------------------------------|----------------------|-----------------------------|
| ADICIONAR Arquivos suportados |                      |                             |
|                               | ASSINAR DOCUMENTO(S) | ASSINAR DOCUMENTO(S) MOBILE |

Figura 22 – Botão Assinar Documento(s) Mobile.

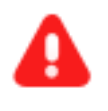

**ATENÇÃO:** O processo se torna automaticamente indisponível para Central de Depositário Judicial após a assinatura.

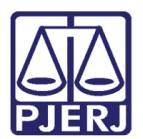

## 3. Histórico de Versões

| Versão | Data       | Descrição da alteração          | Responsável        |
|--------|------------|---------------------------------|--------------------|
| 1.2    | 21/10/2021 | Elaboração de Documento.        | Amanda Narciso     |
| 1.2.   | 22/10/2021 | Revisão ortográfica e template. | Danielle Conceição |
|        |            |                                 |                    |
|        |            |                                 |                    |